# Filtrare le regole di ordinamento in base all'SRU e alla versione LSP dei dispositivi Firepower gestiti da FMC

# Sommario

Introduzione Prerequisiti Requisiti Componenti usati Premesse Procedura per filtrare le regole di tipo Snort

## Introduzione

In questo documento viene descritto come filtrare le regole di ordinamento in base alla versione Cisco Secure Rule Update (SRU) e Link State Packet (LSP) di dispositivi firepower gestiti da Firepower Management Center (FMC).

## Prerequisiti

#### Requisiti

Cisco raccomanda la conoscenza dei seguenti argomenti:

- Conoscenza di Snort open-source
- Firepower Management Center (FMC)
- Firepower Threat Defense (FTD)

#### Componenti usati

Le informazioni fornite in questo documento si basano sulle seguenti versioni software e hardware:

- Questo articolo è applicabile a tutte le piattaforme Firepower
- Cisco Firepower Threat Defense (FTD) con software versione 7.0.0
- Firepower Management Center Virtual (FMC) con software versione 7.0.0

Le informazioni discusse in questo documento fanno riferimento a dispositivi usati in uno specifico ambiente di emulazione. Su tutti i dispositivi menzionati nel documento la configurazione è stata ripristinata ai valori predefiniti. Se la rete è operativa, valutare attentamente eventuali conseguenze derivanti dall'uso dei comandi.

#### Premesse

Nel contesto dei sistemi di rilevamento intrusioni (IDS) e dei sistemi di prevenzione delle intrusioni (IPS), "SID" sta per "Signature ID" o "Snort Signature ID".

Il SID (Snort Signature ID) è un identificativo univoco assegnato a ogni regola o firma all'interno del relativo set di regole. Queste regole vengono utilizzate per rilevare modelli o comportamenti specifici nel traffico di rete che possono indicare attività dannose o minacce alla sicurezza. Ogni regola è associata a un SID per semplificare il riferimento e la gestione.

Per informazioni su Snort open-source, visitate il sito Web SNORT.

### Procedura per filtrare le regole di tipo Snort

Per visualizzare i SID della regola Snort 2, passare a FMC Policies > Access Control > Intrusion, quindi fate clic sull'opzione SNORT2 nell'angolo superiore destro, come mostrato nell'immagine:

| Intrusion Policies Network Analysis Policies |                    |                                |                                       |                 |                 |       |  |  |
|----------------------------------------------|--------------------|--------------------------------|---------------------------------------|-----------------|-----------------|-------|--|--|
| Show Snort 3 Sync status 🕕                   | scription, or Base | All IPS Rules IP               | PS Mapping 🚯 Compa                    | are Policies    | Create Policy   |       |  |  |
| Intrusion Policy                             | Description        | Base Policy                    | Usage Information                     |                 |                 |       |  |  |
| FTD1_Intrusion                               |                    | Balanced Security and Connecti | No Access Control Policy<br>No Device | Snort 2 Version | Snort 3 Version | /80.7 |  |  |
|                                              |                    |                                |                                       |                 |                 |       |  |  |

Snort 2

Passa a Rules > Rule Update e selezionare l'ultima data utile per filtrare il SID.

| Policy Information<br>Rules<br>Cisco Recommendations                                                                                                    | Rules                                                                                                    | Filter:                       |                          |                                                                        |
|----------------------------------------------------------------------------------------------------|----------------------------------------------------------------------------------------------------|-------------------------------|--------------------------|------------------------------------------------------------------------|
| > Advanced Settings                                                                                                    | <ul> <li>Advanced Settings</li> <li>Policy Layers</li> <li>Policy Layers</li> <li>Rule Content<br/>Category</li> <li>Classifications</li> <li>Microsoft Vulnerabilities<br/>Microsoft Worms</li> </ul> | SRU:"Snort                    | t Rule Upda              | te 2023 04 11 001 vrt"                                                 |
| > Policy Layers                                                                                                    |                                                                                                    | 0 selected ru<br>Rule State ▼ | lles of 2961<br>Event Fi | Itering ▼ Dynamic State ▼ Alerting ▼ Comments ▼                        |
| Platform Specific<br>Preprocessors<br>Priority<br>Rule Update<br>Snort Rule Update 2021 05<br>03 001 vrt<br>Snort Rule Update 2022 01<br>06 001 vrt<br>Snort Rule Update 2023 04<br>11 001 vrt<br>Changed | GID                                                                                                    | SID                           | Message 🕆                |                                                                        |
|                                                                                                    | Priority<br>Rule Update                                                                                                    | 1                             | 60221                    | BROWSER-CHROME Chrome IPC domDistiller sandbox escape attempt          |
|                                                                                                    | Snort Rule Update 2021 05<br>03 001 vrt                                                                                                    | 1                             | 60220                    | BROWSER-CHROME Chrome IPC domDistiller sandbox escape attempt          |
|                                                                                                    | Short Rule Update 2022 01<br>06 001 vrt<br>Snort Rule Update 2023 04                                                                                                    | 1                             | 60648                    | BROWSER-CHROME Chrome IPC memory dump attempt                          |
|                                                                                                    | Changed                                                                                                    | 1                             | 60647                    | BROWSER-CHROME Chrome IPC memory dump attempt                          |
|                                                                                                    | New<br>▶ Isp rel 20210503 2107                                                                                                    | 1                             | 60945                    | BROWSER-CHROME Chrome JavaScript Array.map Out-of-Bounds Write attempt |

Aggiornamento regola

| Rules                     |                                                                   |               |     |      | < Ba | ick |
|---------------------------|-------------------------------------------------------------------|---------------|-----|------|------|-----|
| Rule Configuration        | Filter                                                            |               |     |      |      |     |
| Rule Content              | Filter:                                                           |               |     |      |      |     |
| Category                  | SRU:"Snort Rule Update 2023 04 11 001 vrt"                        |               |     |      | X    | 0   |
| Classifications           | 0 selected rules of 16                                            |               |     |      |      |     |
| Microsoft Vulnerabilities |                                                                   |               |     |      |      |     |
| Microsoft Worms           | Policy                                                            |               |     |      |      |     |
| Platform Specific         | Rule State   Event Filtering   Dynamic State  Alerting  Comments  |               |     |      |      |     |
| Preprocessors             |                                                                   |               |     |      |      |     |
| Priority                  | GID SID Message ↑                                                 | ->            | • • | 0    |      |     |
| Rule Update               | UIUI2 readme file detected                                        | ~             |     |      |      |     |
| 04 10 001 vrt             |                                                                   |               |     |      |      | -   |
| Snort Rule Update 2023    | 1 61615 OS-WINDOWS Microsoft Windows AFD.sys privilege escalation | $\rightarrow$ |     |      |      | -   |
|                           |                                                                   | < <           | 1   | of 1 | > >  | · I |

Sid disponibili sotto snort rules

#### Selezionare un'opzione richiesta in Rule State come mostrato nell'immagine.

| Rules                              |                               |                                                         |               |     |      | < Back    |
|------------------------------------|-------------------------------|---------------------------------------------------------|---------------|-----|------|-----------|
| Rule Configuration<br>Rule Content | Filter:                       | 000.04.11.001                                           |               |     |      |           |
| Category                           | SRU:"Snort Rule Update 2      | 023 04 11 001 vrt"                                      |               |     |      | ×         |
| Classifications                    | 16 selected rules of 16       |                                                         |               |     |      |           |
| Microsoft Vulnerabilities          | Delieur                       |                                                         |               |     |      |           |
| Microsoft Worms                    | Policy                        | •                                                       |               |     |      |           |
| Platform Specific                  | Rule State      Event Filteri | ng      Dynamic State      Alerting      Comments       |               |     |      |           |
| Preprocessors                      | Conorato Evento               |                                                         |               |     |      |           |
| Priority                           | Generale Events               | sage ↑                                                  | $\rightarrow$ | • • | 0    | <b>••</b> |
| Rule Update                        | Drop and Generate Events      | time file detected                                      | ~             |     |      |           |
| 04 10 001 vrt                      |                               |                                                         |               |     |      | î         |
| Snort Rule Update 2023             | Disable                       | -WINDOWS Microsoft Windows AFD.sys privilege escalation | $\rightarrow$ |     |      | *         |
| <u>04 11 001 vrt</u> →             |                               |                                                         | < > > ا       | 1   | of 1 | > >       |

Selezione degli stati delle regole

Per visualizzare i SID della regola Snort 3, passare a FMC Policies > Access Control > Intrusion , quindi fare clic sull'opzione SNORT3 nell'angolo superiore destro, come mostrato nell'immagine:

| Intrusion Policies Network                                      | Analysis Policies |                                |                                       |                    |                            |
|-----------------------------------------------------------------|-------------------|--------------------------------|---------------------------------------|--------------------|----------------------------|
| Show Snort 3 Sync status () C Search by Intrusion Policy, Descr |                   | scription, or Base             | All IPS Rules                         | IPS Mapping  Compa | are Policies Create Policy |
| Intrusion Policy                                                | Description       | Base Policy                    | Usage Information                     |                    |                            |
| FTD1_Intrusion                                                  |                   | Balanced Security and Connecti | No Access Control Policy<br>No Device | Snort 2 Version    | Snort 3 Version 🖍 🖥 🖆 🖡    |

Snort. 3

Passa a Advanced Filters e selezionare la data più recente per filtrare il SID come mostrato nell'immagine.

| < Intrusion Policy Policy Name FTD1_Intrusion                                                                                                    |                                                             |                       | ~                                                                                                    | Used t          | y: No Access Control Policy   No Device |
|----------------------------------------------------------------------------------------------------|-------------------------------------------------------------|-----------------------|----------------------------------------------------------------------------------------------------|-----------------|-----------------------------------------|
| Mode Prevention V Base Policy Base Policy | alanced Security and Con<br>51 <b>Overridden</b> 0 <b>R</b> | nectivity<br>ewrite 0 | Pass 0 Drop 0 Reject 0                                                                                   |                 |                                         |
| Rule Groups                                                                                                    |                                                             |                       |                                                                                                    |                 | Back To Top                             |
| 50 items + Q<br>Search Rule Group<br>Excluded   included                                                                                                    | All Rules<br>All rules assigned to cu                       | irrent intrusi        | on policy irrespective of rule group                                                                     |                 |                                         |
| Overridden                                                                                                    | Rule Action                                                 | $\sim$                | Q Search by CVE, SID, Reference Info, or Rule Message                                                    |                 |                                         |
| All Rules Reco                                                                                                    | 48,870 rules                                                |                       | Preset 470 Alert rules   9,151 Block rules   39,249 Disabled rules   0 Oven<br>Filters: Advanced Filters |                 | es   0 Overridden rules                 |
| > Browser (6 groups)                                                                                                    | GID:SID                                                     | Info                  | Rule Ac                                                                                                  | ction 0         | Assigned Groups                         |
| > Server (8 groups)                                                                                                    | > □ 1:28496 🗹                                               | BROWSER-              | -IE Microsoft Internet Explore                                                                           | ert (Default) 🗸 | Browser/Internet Explo 🔹 💻 🖡            |

Ordina 3 filtri

r

## Advanced Filters

| LSP                          | Select                      | ~      |
|------------------------------|-----------------------------|--------|
|                              | Show Only * 🗹 New 🗹 Changed |        |
| Classifications              | Select                      | $\sim$ |
| Microsoft<br>Vulnerabilities | Select                      | ~      |
|                              | Cancel                      | OK     |

0

LSP in filtro avanzato

| Advanced Fi                            | ters                                                                                       | 0               |
|----------------------------------------|--------------------------------------------------------------------------------------------|-----------------|
| LSP                                    | lsp rel 20230420 1056                                                                      | ~               |
|                                        | Show Only * 🗹 New 🗹 Changed                                                                |                 |
| Classifications                        | Select                                                                                     | $\sim$          |
| Microsoft<br>Vulnerabilities           | Select                                                                                     | ~               |
|                                        | Cancel                                                                                     | ĸ               |
| All Rules                              |                                                                                            |                 |
| All rules assigned to current intrusic | n policy irrespective of rule group                                                        |                 |
| Rule Action 🗸                          | lsp:lsp rel 20230420 1056 ×                                                                | 2               |
| 22 🝸   48,870 rules                    | Preset Filters: 0 Alert rules   11 Block rules   11 Disabled rules 0 Overridden rules   Av | Ivanced Filters |
| > 1:300509 🖸 MALWARE-I                 | BACKDOOR Win.Backdoor Block (Default)                                                      | 唱 🗭             |

Filtro preimpostato per SID

#### Selezionare un'opzione richiesta in $_{Rule\ state}$ come mostrato nell'immagine.

|   | All Rules<br>All rules assigned to c | current intrusion policy irrespective of rule | e group                                |                                     |   |   |
|---|--------------------------------------|-----------------------------------------------|----------------------------------------|-------------------------------------|---|---|
|   | Rule Action                          | ✓ Isp:Isp rel 20230420 1056                   | ×                                      |                                     | X |   |
| Ľ | 22 🔽   22 🍸   48,870                 | 0 rules Preset Filters: 0 Alert rules         | 11 Block rules   11 Disabled rules   0 | Overridden rules   Advanced Filters |   |   |
|   | GID:SID                              | Info                                          | Rule Action 0                          | Assigned Groups                     |   |   |
|   | > 🗹 1:300509 [                       | MALWARE-BACKDOOR Win.Backdoor                 | Block (Default)                        | Malware/Backdoor 🛛 🖥 📕              |   | Î |
| h |                                      |                                               |                                        |                                     |   | - |

Azione regola

#### Informazioni su questa traduzione

Cisco ha tradotto questo documento utilizzando una combinazione di tecnologie automatiche e umane per offrire ai nostri utenti in tutto il mondo contenuti di supporto nella propria lingua. Si noti che anche la migliore traduzione automatica non sarà mai accurata come quella fornita da un traduttore professionista. Cisco Systems, Inc. non si assume alcuna responsabilità per l'accuratezza di queste traduzioni e consiglia di consultare sempre il documento originale in inglese (disponibile al link fornito).